CRM INFO

How to configure caller recognition and screen-pop for:

## SuperOffice-AllCRM

Contact replication method: None Screen pop method: AllCRM executable

## Prerequisites

AllCRM provides service and extra features for the SuperOffice integration. For more info see <u>this leaflet</u>. If you wish to use their service, please fill contact them using this webform on their site: <u>https://www.all-crm.nl/allcrm/Page.aspx?Url=4</u>

## Configuration steps

1) Start by clicking 'add recognition' in the Recognition Configuration Tool. From the list of applications, choose 'SuperOffice All-CRM', as shown below.

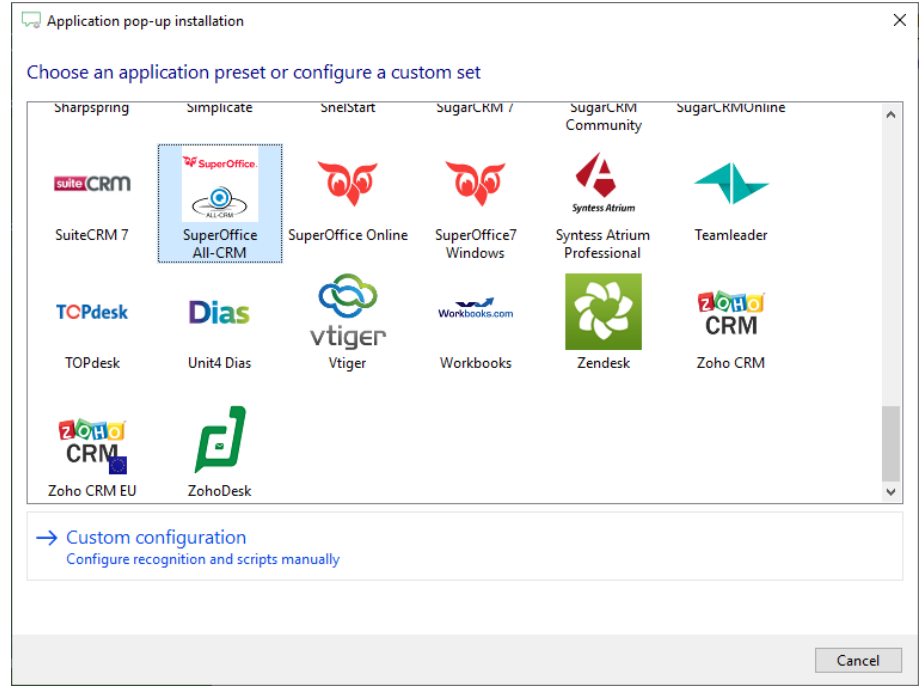

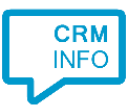

## 2) No configuration is required here. Click 'Next' to continue.

| Q Application pop-up installation                                                                                                    | ×                |
|----------------------------------------------------------------------------------------------------|------------------|
| SuperOffice with All-CRM info page<br>You do not need to configure a recognition data source. The script only requires the caller's n | umber.           |
|                                                                                                    |                  |
|                                                                                                    |                  |
|                                                                                                    |                  |
|                                                                                                    |                  |
|                                                                                                    |                  |
|                                                                                                    |                  |
|                                                                                                    |                  |
|                                                                                                    | Back Next Cancel |

3) All the All-CRM script settings have been pre-configured. Here you can verify if they all apply for your situation, i.e. specifically check whether the path to the All-CRM executable is correct.

| 🧔 Application pop-up installation                                                                                                    |                                                                          | × |
|----------------------------------------------------------------------------------------------------|--------------------------------------------------------------------------|---|
| Configure the application you want to                                                                                                    | o start                                                                  |   |
| Please adjust the path to the All-CRM CallPicku<br>C:\allcrm\AC-XelionInterface\AC-CTI-SO-Callf                                                          | up application. By default, this program is located on under<br>Pickup\. |   |
| Script name                                                                                                    | Show in SuperOffice                                                      |   |
| Program                                                                                                    | C:\allcrm\AC-XelionInterface\AC-CTI-SO-CallPickup\AC-CTI-SO-CallP Browse |   |
| Arguments                                                                                                    | "phone: #(Caller number);;"                                              |   |
| Click on a call field to add it to the arguments<br>Caller number<br>Caller name<br>Device number<br>Device name<br>Ddi number<br>Ddi name<br>Start time |                                                                          |   |
| Test script                                                                                                    | Next Cancel                                                              |   |

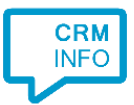

4) After you have configured the script you can configure additional scripts or click 'next' to continue.

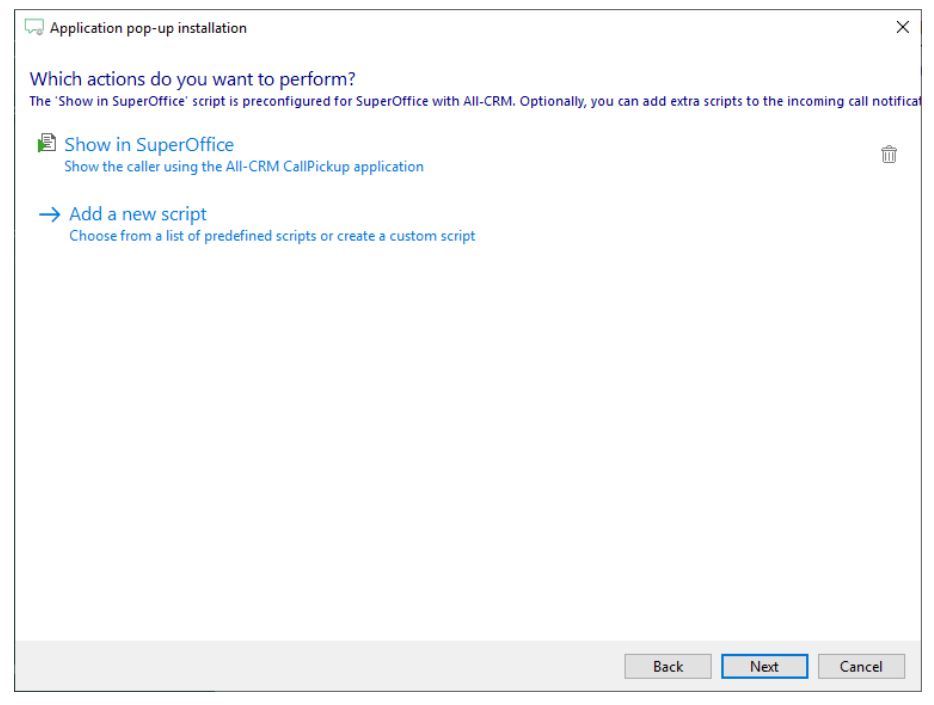

5) Check the configuration summary and click finish the integration with SuperOffice All-CRM

| C Application pop-up installation                                                                                | ×  |
|----------------------------------------------------------------------------------------------------|----|
| Summary                                                                                                    |    |
| Application                                                                                                    |    |
| SuperOffice All-CRM                                                                                              |    |
| Recognition                                                                                                    |    |
| No recognition has been configured                                                                               |    |
| Scripts                                                                                                    |    |
| Show in SuperOffice: Open application C:\allcrm\AC-XelionInterface\AC-CTI-SO-CallPickup\AC-CTI-SO-CallPickup.exe |    |
|                                                                                                    |    |
|                                                                                                    |    |
|                                                                                                    |    |
|                                                                                                    |    |
|                                                                                                    |    |
|                                                                                                    |    |
|                                                                                                    |    |
|                                                                                                    |    |
|                                                                                                    |    |
|                                                                                                    |    |
|                                                                                                    |    |
| Back Finish Canc                                                                                                 | el |